## **New EOTSS Secure Mail System Documentation**

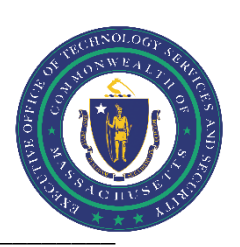

## Contents

| Getting Started                                                           | . 1 |
|---------------------------------------------------------------------------|-----|
| Creating a message from scratch via the Secure Mail Web Site              | . 6 |
| Registering without first receiving an email from a Commonwealth Employee | . 8 |
| Process for forgotten password                                            | 10  |

# **Getting Started**

New Secure Mail URL: <u>https://securemail.mass.gov/encrypt</u>

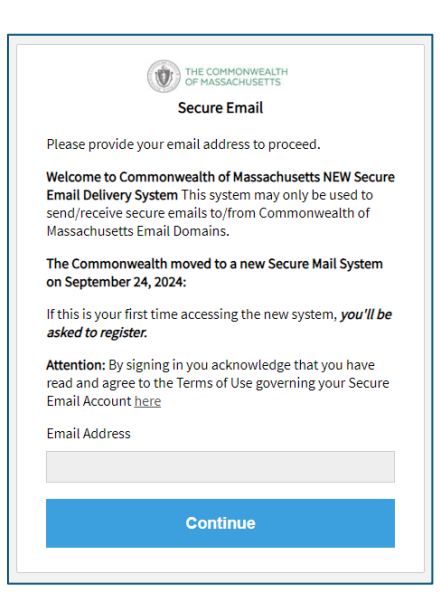

Secure email received (example in Gmail)

| ☆ SecureMail, New (EO. | [ppencrypt] Message for documentation - This is a secure, encrypted message. You have received a message containing protected information sent through the Commonwealth of Mass | 12:31 PM |
|------------------------|----------------------------------------------------------------------------------------------------|----------|
|                        | SecureMessag                                                                                                    |          |

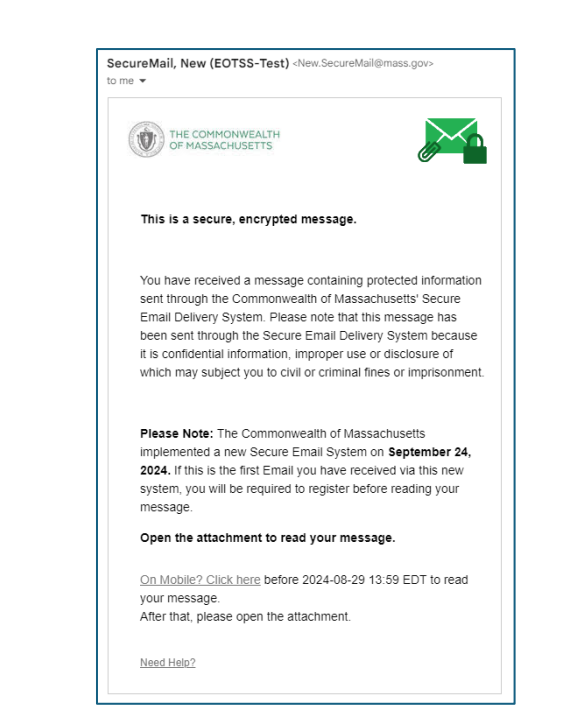

Download/Open the attachment - it will open in a web browser:

| THE COMMONWEALTH<br>OF MASSACHUSETTS                                                                                                    |
|----------------------------------------------------------------------------------------------------|
| Click to read message                                                                                                    |
| If you do not see a button or clicking the button yields no action, please click the link in the message.                                                                                              |
| Need Help?                                                                                                    |
| Disclaimer: This email and its content are confidential and intended solely for the<br>use of the addressee. Please notify the sender if you have received this email in<br>error or simply delete it. |
| Secured by Proofpoint Encryption, Copyright © 2009-2024 Proofpoint, Inc. All rights reserved.                                                                                                    |

### Select: Click to read message button

Click to read message

When opened

|                                                                                                    | THE COMMONWEALTH<br>OF MASSACHUSETTS<br>Registration                                                                                                    |                                            |
|----------------------------------------------------------------------------------------------------|----------------------------------------------------------------------------------------------------|--------------------------------------------|
|                                                                                                    | Password Policy <ul> <li>Passwords must be 7-20 characters long.</li> <li>At least one digit (0-9) is required.</li> <li>At least one symbol character is required.</li> <li>Your username may not appear in the password.</li> </ul> | ×                                          |
|                                                                                                    | Create your account to read secure email.                                                                                                    |                                            |
|                                                                                                    | Email Address: tss.securemail@gmail.com                                                                                                    |                                            |
|                                                                                                    | First Name:                                                                                                    |                                            |
|                                                                                                    | Last Name:                                                                                                    |                                            |
| Please note password policy above:                                                                                  | Password:                                                                                                    |                                            |
|                                                                                                    | Confirm Password:                                                                                                    |                                            |
| There are several security question options in the drop down list                                                   | Question : Your childhood best friend                                                                                                    | ~                                          |
|                                                                                                    | Answer:                                                                                                    |                                            |
| You will receive an email from the system with the                                                                  | We have sent a validation code to your email<br>Please check your inbox for the code and ent<br>you did not receive it and need another code                                                                                          | address.<br>er it below. If<br>:Click here |
| validation code:                                                                                                    | > Validation Code:                                                                                                    |                                            |
| Prease note the message will come from<br><u>SecureMailNoReply@mass.gov</u> and it is only valid for 30<br>minutes. | You must accept the following terms and conditions before continui<br><u>l agree to the linked terms and conditions</u><br>Please check<br>and conditions                                                                             | ng:<br>k the box to ag<br>ons              |

If you have not already registered in the new system, you will be asked to register:

Validation Code Message will look like this:

| Proofpoint Encryption Registration Inbox ×                            |
|-----------------------------------------------------------------------|
| SecureMailNoReply@mass.gov<br>to me 💌                                 |
| Please use this validation code to complete your registration: 123456 |
| Note: This code will expire in 30 minutes.                            |

Once all the required information is entered and you click continue your message will open

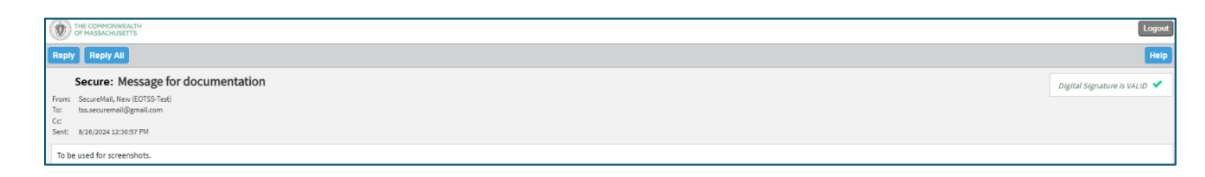

If already registered – Enter Password:

| THE COMMONWEA<br>OF MASSACHUSET<br>Login                                                               | LTH<br>TS                      |
|----------------------------------------------------------------------------------------------------|--------------------------------|
| Welcome to Commonwealth of Massa<br>Email Delivery System. Log in to read<br>message.<br>Email Address | chusetts Secure<br>your secure |
| tss.securemail@gmail.com                                                                               |                                |
| Password                                                                                               |                                |
| Forgot Password                                                                                        |                                |
| Continue                                                                                               |                                |
|                                                                                                    |                                |

#### Read Message:

| Tr ADS-CONTENT                                                                                                    | Logout                       |
|----------------------------------------------------------------------------------------------------|------------------------------|
| Rupy Rupy AL                                                                                                    | Help                         |
| Secure: Message for documentation           first:         Secure14xii Nex (E0357 Ed)           file         fatacommitgemail.com           CE         E           CE         E | Digital Signature is VALID 💙 |
| To be used for screenshots.                                                                                                    |                              |

### Once read you can reply or reply all or logout

| C CONSIGNATION                                                                                                    | Logout |
|----------------------------------------------------------------------------------------------------|--------|
|                                                                                                    | Help   |
| To: NexSecureMaigimas.pov                                                                                                    |        |
| Subject: RE: Secure: Mossage for documentation                                                                                                    |        |
| Send me a copy (You MUST click here to save a copy to your inbox)                                                                                                  |        |
| Alach a Re ()                                                                                                    |        |
| X ③ 值 (                                                                                                    |        |
|                                                                                                    |        |
| Prom: SecuriNall, New (ECTSS-Text)<br>Sent: No., 28 Aug 2024 (20105) + 10000<br>To tex securemalignationn<br>Ce:<br>Subject: (pnercryst) Message for documentation |        |
| To be used for screenshots.                                                                                                    |        |

Once you have read/replied to the message please ensure to logout.

Logout (top right)

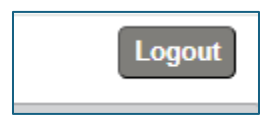

## Once clicked the below screen appears

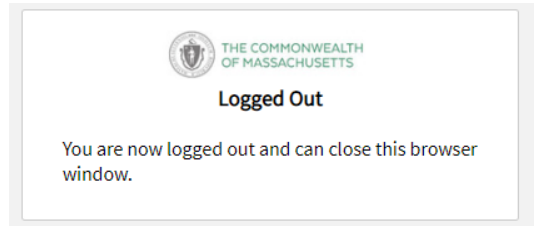

# Creating a message from scratch via the Secure Mail Web Site

Login to the URL with your email address:

https://securemail.mass.gov/encrypt

|                 | Secure Email                                               |
|-----------------|------------------------------------------------------------|
| Please p        | provide your email address to proceed.                     |
| Welcom          | e to Commonwealth of Massachusetts NEW Secur               |
| Email De        | elivery System This system may only be used to             |
| send/ree        | ceive secure emails to/from Commonwealth of                |
| Massach         | nusetts Email Domains.                                     |
| The Con         | nmonwealth moved to a new Secure Mail System               |
| on Septe        | ember 24, 2024:                                            |
| lf this is      | your first time accessing the new system, <b>you'll be</b> |
| <i>asked to</i> | o <b>register.</b>                                         |
| Attentio        | n: By signing in you acknowledge that you have             |
| read and        | d agree to the Terms of Use governing your Secure          |
| Email Ad        | count <u>here</u>                                          |
| Email Ad        | ddress                                                     |
| í               |                                                            |

#### Enter your password

| THE COMMONWEALTH<br>OF MASSACHUSETTS<br>Login        |
|------------------------------------------------------|
| Log in to compose a secure message.<br>Email Address |
| tss.securemail@gmail.com                             |
| Password                                             |
|                                                      |
| Forgot Password                                      |
| Continue                                             |

The compose message screen comes up

| 0        | I COMPONENTS                                                                                            | Logout |
|----------|----------------------------------------------------------------------------------------------------|--------|
| Send     |                                                                                                    | Help   |
| To:      |                                                                                                    |        |
| Cei      |                                                                                                    |        |
| Subject: |                                                                                                    |        |
| Send     | me a copy (You MUST click here to save a copy to your inbox)                                            |        |
| Attach   | a file ()                                                                                               |        |
| хG       | ≙   4 →   Q, ½   fand →   fad →   5a →   <u>A</u> · B I 및 5 %, %   □ □   4 +   9  E 素 # B   = 0   Ξ Ω Π |        |
|          |                                                                                                    |        |

Please note that if you want/need a copy of the message you are sending you **MUST** click the send me a copy button

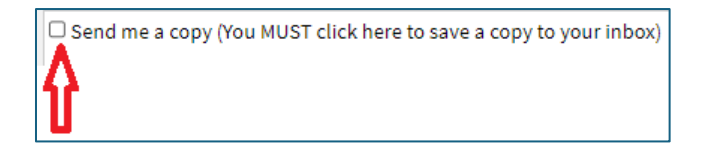

Once you've completed click on Send button

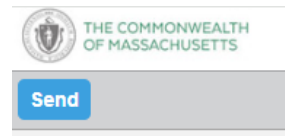

After clicking send you can either click New Message or Logout button

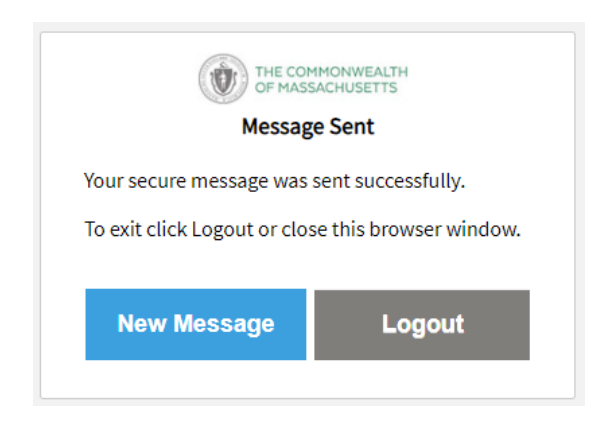

# Registering without first receiving an email from a Commonwealth Employee

Go to new URL: https://securemail.mass.gov/encrypt

Enter your email address and then click continue.

| THE COMMONWEALTH<br>OF MASSACHUSETTS<br>Secure Email                                                                                                    |
|----------------------------------------------------------------------------------------------------|
| Please provide your email address to proceed.                                                                                                    |
| Welcome to Commonwealth of Massachusetts NEW Secure<br>Email Delivery System This system may only be used to<br>send/receive secure emails to/from Commonwealth of<br>Massachusetts Email Domains. |
| The Commonwealth moved to a new Secure Mail System<br>on September 24, 2024:                                                                                                    |
| If this is your first time accessing the new system, you'll be asked to register.                                                                                                    |
| Attention: By signing in you acknowledge that you have<br>read and agree to the Terms of Use governing your Secure<br>Email Account <u>here</u>                                                    |
| Email Address                                                                                                    |
| tss.securemail@gmail.com                                                                                                    |
| Continue                                                                                                    |
|                                                                                                    |

If you do not already have an account in the system, it will bring you to the registration page Pick something you will easily remember for your security question – it will be used for self-service password reset.

|                                                                                                    | Erecommonwealth     Eregistration  Password Policy  Passwords must be 7-20 characters long.  At least one digit (0-9) is required.  Your usemame may not apoaer in the password.  Vertication       |
|----------------------------------------------------------------------------------------------------|----------------------------------------------------------------------------------------------------|
|                                                                                                    | Create your account to read secure email.                                                                                                    |
|                                                                                                    | Email Address: tss.securemail@gmail.com                                                                                                    |
|                                                                                                    | First Name:                                                                                                    |
|                                                                                                    | Last Name:                                                                                                    |
| Please note password policy above:                                                                                 | > Password:                                                                                                    |
|                                                                                                    | Confirm Password:                                                                                                    |
| There are several security question options in the drop down list                                                  | Question : Your childhood best friend                                                                                                    |
|                                                                                                    | Answer:                                                                                                    |
| You will receive an email from the system with the validation code:                                                | We have sent a validation code to your email address.<br>Please check your inbox for the code and enter it below. If<br>you did not receive it and need another code:Click here<br>Validation Code: |
| Please note the message will come from<br><u>SecureMaiNoRepty@mass.gov</u> and it is only valid for 30<br>minutes. | You must accept the following terms and conditions before continuing:<br>Lagree to the linked terms and conditions.<br>I agree to the linked terms and conditions and conditions and conditions     |
|                                                                                                    |                                                                                                    |

Page 8 of 11

Once the information is entered and you hit continue you receive the following popup

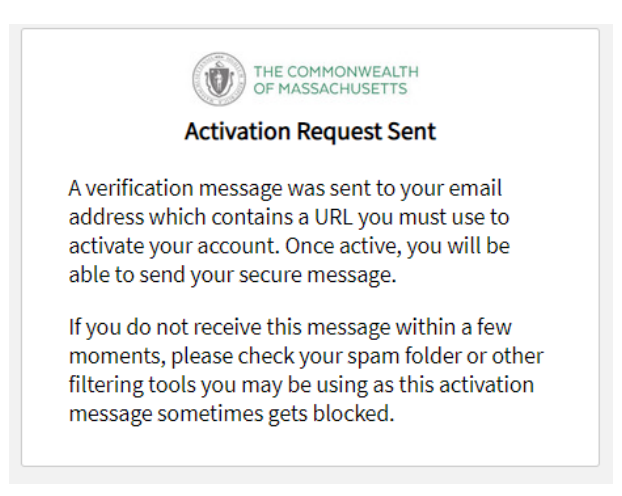

You will receive a message with a URL that will only work once and **only be valid for 30 minutes** - *please remember to check your SPAM or Junk folders if you do not see the message in your inbox.* 

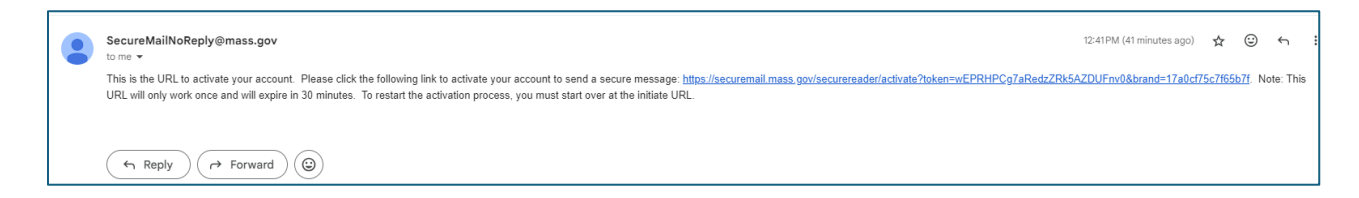

Click the link and your account will created/activated.

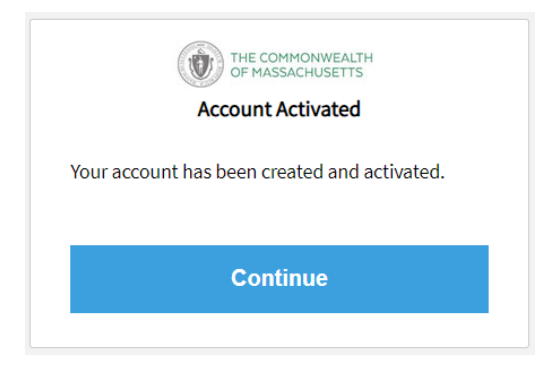

Click continue it will bring you to the compose message page (*please see information in this document regarding composing/sending secure messages*)

| D THE COMMONNELITY<br>OF PASSAGRAPETTS                                                                 | Logout |
|----------------------------------------------------------------------------------------------------|--------|
| Send                                                                                                   | Help   |
| Ter                                                                                                    |        |
| Ce Ce                                                                                                  |        |
| Salpet:                                                                                                |        |
| Gend me a copy (You MUST click here to save a copy to your inbox)                                      |        |
| Attach s Bic ()                                                                                        |        |
| ※ ④ 팀 속 ☆ [ Q, t]; Femat → Fet → ISc → [ A = 8 J 및 5 x, x <sup>2</sup>   江 田 ( 半 梁 ) 와 요 요 코 프   = 이 문 |        |
|                                                                                                    |        |

# Process for forgotten password

Go to new URL: <u>https://securemail.mass.gov/encrypt</u> Enter your email address and then click continue.

| THE COMMONWEALTH<br>OF MASSACHUSETTS                                                                                                    |
|----------------------------------------------------------------------------------------------------|
| Secure Email                                                                                                    |
| Please provide your email address to proceed.                                                                                                    |
| Welcome to Commonwealth of Massachusetts NEW Secure<br>Email Delivery System This system may only be used to<br>send/receive secure emails to/from Commonwealth of<br>Massachusetts Email Domains. |
| The Commonwealth moved to a new Secure Mail System on September 24, 2024:                                                                                                    |
| If this is your first time accessing the new system, <i>you'll be asked to register.</i>                                                                                                    |
| Attention: By signing in you acknowledge that you have read and agree to the Terms of Use governing your Secure Email Account <u>here</u>                                                          |
| Email Address                                                                                                    |
| tss.securemail@gmail.com                                                                                                    |
| Continue                                                                                                    |
|                                                                                                    |

Click Continue and click **Forgot Password** on the next screen

|              | THE COMMONWEALTH<br>OF MASSACHUSETTS |
|--------------|--------------------------------------|
|              | Login                                |
| Log in to co | ompose a secure message.             |
| Email Addı   | ess                                  |
| tss.secure   | email@gmail.com                      |
| Password     |                                      |
|              |                                      |
| Forgot Passy | word                                 |
|              |                                      |
|              | Continue                             |
|              |                                      |
|              |                                      |

Page **10** of **11** 

You will be prompted to answer your security questions that you answered at registration.

| THE COM<br>OF MASS<br>Reset Your | IMONWEALTH<br>ACHUSETTS<br>Password |
|----------------------------------|-------------------------------------|
| Please answer the following to   | reset your password.                |
| favorite book or author          |                                     |
| Answer                           |                                     |
| Cancel                           | Continue                            |
|                                  |                                     |

Click Continue and you will be prompted to change your password (*please note the password policy*)

|                                                                                                    | Password                                                                         | ~ |
|----------------------------------------------------------------------------------------------------|----------------------------------------------------------------------------------|---|
| Password Policy                                                                                                    |                                                                                  |   |
| <ul> <li>Passwords must be 7-</li> <li>At least one digit (0-9)</li> <li>At least one symbol che</li> <li>Your username may no password.</li> </ul> | 20 characters long.<br>is required.<br>laracter is required.<br>ot appear in the |   |
|                                                                                                    |                                                                                  |   |
| nter a new password.                                                                                                    |                                                                                  |   |
| inter a new password.<br>ss.securemail@gmail.com                                                                                                    |                                                                                  |   |
| inter a new password.<br>ss.securemail@gmail.com<br>lew password                                                                                    |                                                                                  |   |
| inter a new password.<br>ss.securemail@gmail.com<br>lew password                                                                                    |                                                                                  |   |
| inter a new password.<br>ss.securemail@gmail.com<br>lew password<br>confirm password                                                                |                                                                                  |   |
| inter a new password.<br>ss.securemail@gmail.com<br>lew password<br>confirm password                                                                |                                                                                  |   |
| nter a new password.<br>ss.securemail@gmail.com<br>lew password<br>onfirm password                                                                  |                                                                                  |   |

Once you've entered the new password twice and hit continue it will bring you to the read or compose message screen.